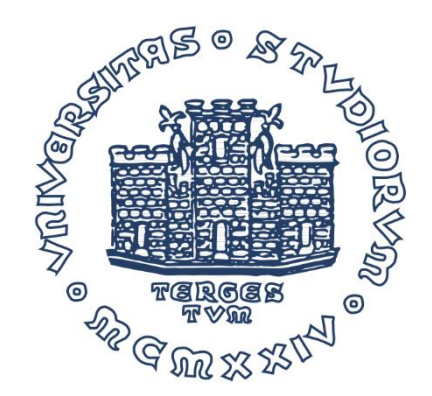

# Corso di impiego industriale dell'energia

### INTRODUZIONE AL SOFTWARE DI CALCOLO EES

Prof. Rodolfo Taccani Ing. Chiara Dall'Armi A.A. 2020-21

Dipartimento di ingegneria ed architettura

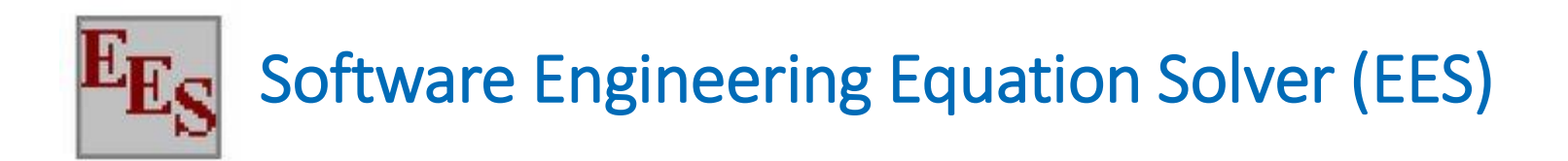

Regole e comandi base:

- 1) NON c'è distinzione tra lettere maiuscole e minuscole
- 2) Si possono inserire spazi e saltare righe
- Commenti: "commenti che poi appaiono nella finestra con le equazioni formattate", {commenti che non compaiono nella finestra delle eq. formattate}
- 4) variabili di tipo array hanno l'indice tra parentesi quadre: es. x[1], x[2],
   ..., x[j]
- 5) I nomi delle variabili NON possono contenere ()\*/+-^{}
- 6) È un solutore simultaneo: L'ORDINE DI SCRITTURA DELLE EQUAZIONI NON HA IMPORTANZA

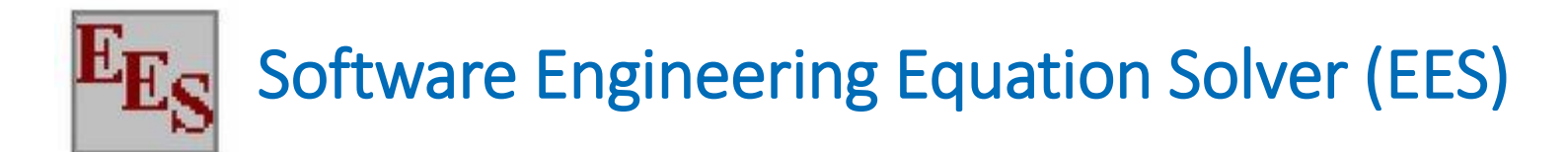

EES Commercial Version: <- [Equations Window] File Edit Search Options Carculate Tables Plots Windows Help Examples 🛐 📰 💵 🖌 🔳 🔚 🖂 G 國國 x=y 🚭 📰 RES 🚟 🏢 🧊 ळ 冊 🖻 Equation window: è la finestra che appare Tasto per tornare all'apertura del software; è all'equations qui che posso scrivere le window equazioni

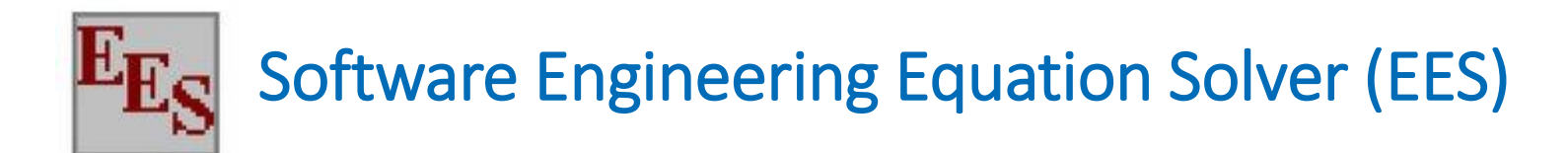

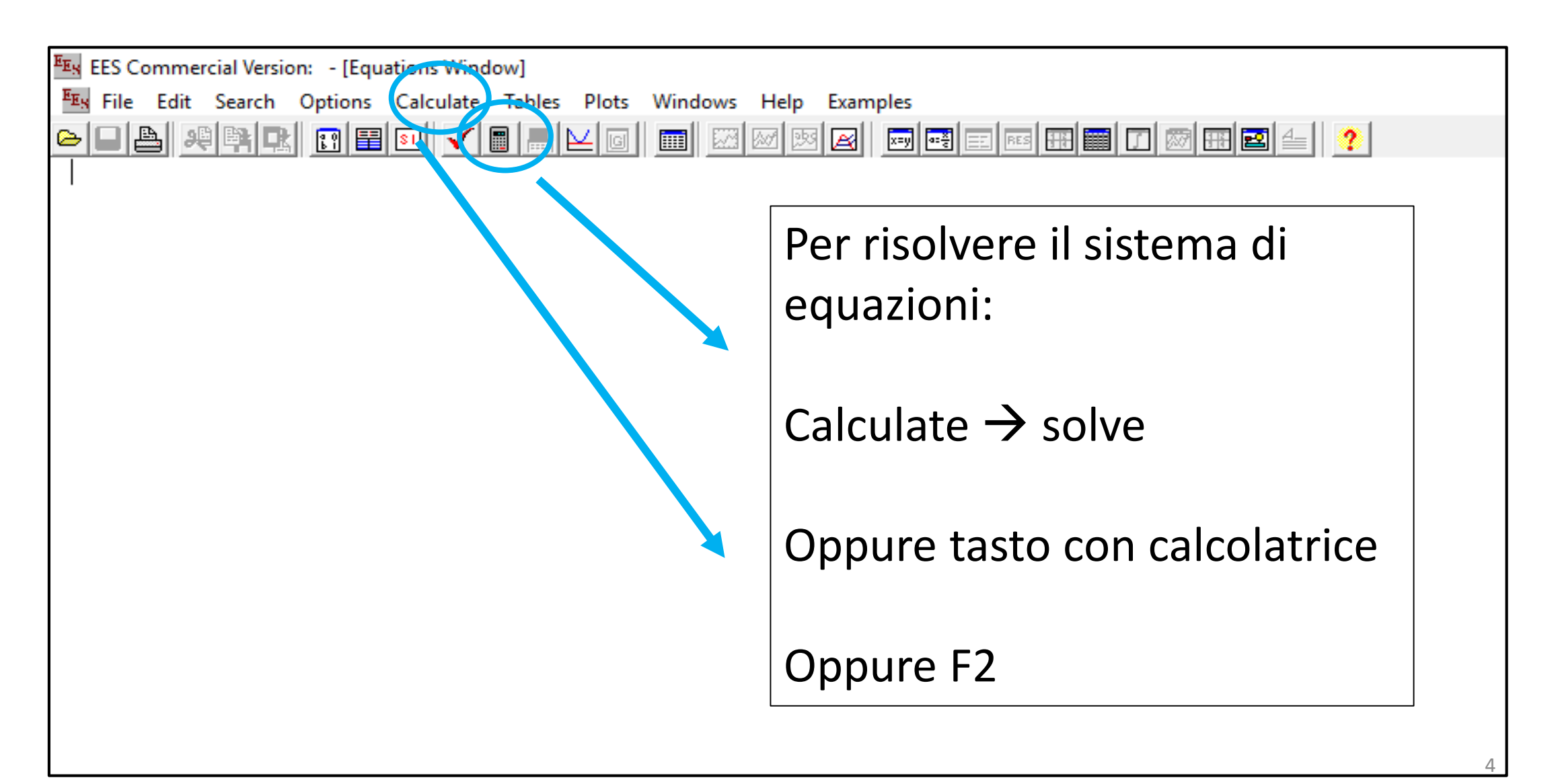

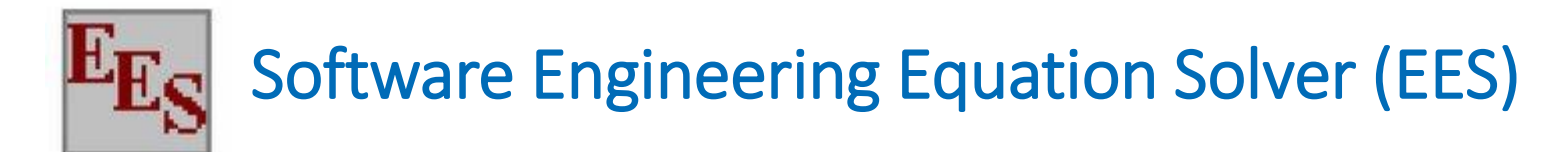

| EES Commercial Version: - [Equations Window]                                                                                       |   |
|----------------------------------------------------------------------------------------------------|---|
| En File Edit Search Options Calculate Tables Plots Windows Help Examples                                                           |   |
|                                                                                                    |   |
| "EQUATIONS WINDOW"                                                                                                    |   |
| "Prova di scrittura di un'equazione nella finestra equations"                                                                      |   |
| x_1+x_2=3<br>x_2^2+x_1*x_2=0 {guesto commento è visibile solo nella finestra Equations, ma non nella finestra formatted equations} |   |
|                                                                                                    |   |
|                                                                                                    |   |
| EES Commercial Version: [Formatted Equations]                                                                                      |   |
| File Edit Search Options Calculate Tables Plots Windows Help Examples                                                              |   |
|                                                                                                    |   |
| EQUATIONS WINDOW                                                                                                    |   |
| Prova di scrittura di un'equazione nella finestra equations                                                                        |   |
| $x_1 + x_2 = 3$                                                                                                    |   |
| $x_2^2 + x_1 \cdot x_2 = 0$                                                                                                    |   |
|                                                                                                    | F |

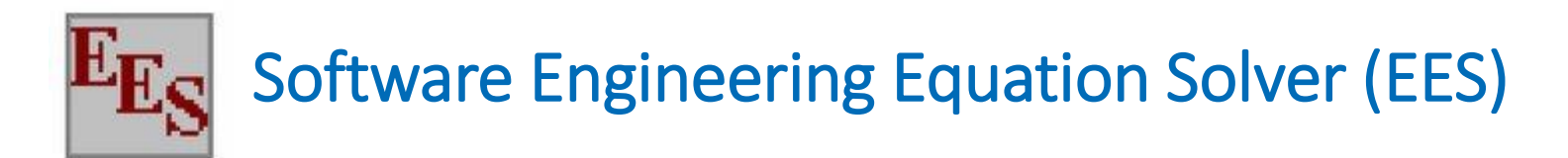

### Prima di iniziare: impostare sistema delle unità di misura

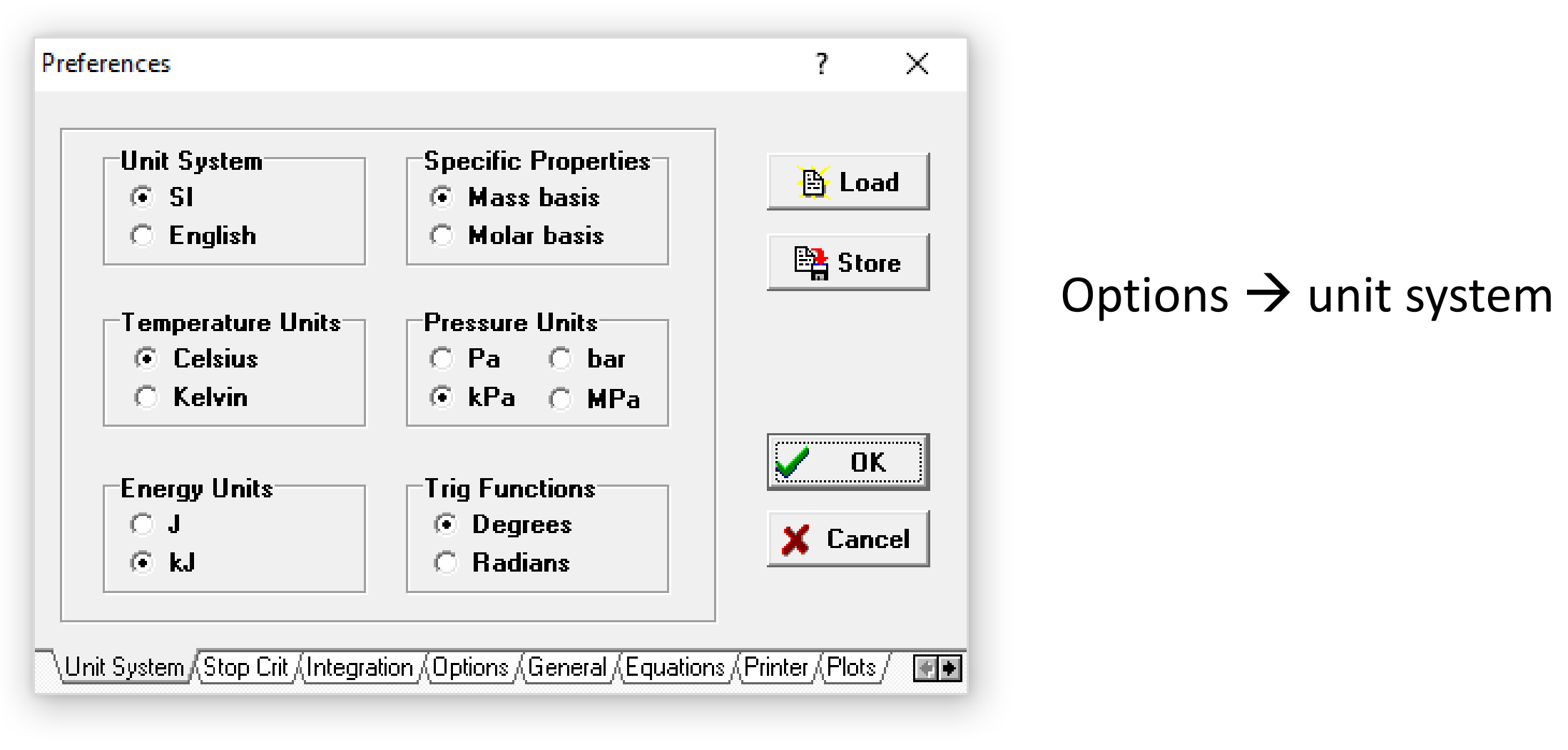

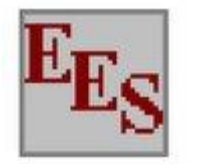

### Per avere informazioni sulla sintassi delle funzioni:

| Function Information    |   |          | ?         |       | $\times$ |
|-------------------------|---|----------|-----------|-------|----------|
| • Math functions        |   | O EES li | brary rou | tines |          |
| C Fluid properties      |   | O Extern | al routin | es    |          |
| Solid/liquid properties |   |          |           |       |          |
| <b>?</b> Function Info  |   |          |           |       |          |
| ABS                     | ^ |          |           |       |          |
| ANGLE                   |   |          |           |       |          |
| ANGLEDEG                |   |          |           |       |          |
| ARCCOS                  |   |          |           |       |          |
| ARCCOSH                 |   |          |           |       |          |
|                         |   |          |           |       |          |
| ARCTAN                  | × |          |           |       |          |
| Ex: abs(Value)          |   |          |           |       |          |
| 🔃 Paste                 |   | ×        | Done      |       |          |

### Options $\rightarrow$ Function info

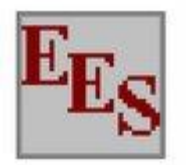

### Per avere informazioni sulla sintassi delle funzioni:

| Function Information       | ? ×                    |
|----------------------------|------------------------|
| O Math functions           | C EES library routines |
| Fluid properties           | C External routines    |
| C Solid/liquid properties  |                        |
| <b>?</b> Function Info     | <b>?</b> Fluid Info    |
| ACENTRICFACTOR             | Air                    |
|                            | Air_ha                 |
| CV [k]/kg-K]               | AlfH2U<br>Ammonia      |
| DENSITY [kg/m3]            | Ammonia mh             |
| DEWPOINT [C]               | Argon                  |
| DIPOLE [debye]             | C2H2                   |
| ENTROPY [k]/kg]            | C2H50H                 |
| Ex: DENSITY(Air;T=T1;P=P1) | X Done                 |
|                            |                        |

Options  $\rightarrow$  Function info

- Lista delle proprietà fisiche e termodinamiche che possono essere calcolate
- Lista delle sostanze presenti nella libreria

### Esercizio 1: calcolo di proprietà fisiche e termodinamiche

- Calcolare la densità (kg/m<sup>3</sup>) dell'acqua alla pressione di 1 bar ed alla temperatura di 25°C.
- 2. Calcolare la densità (kg/m<sup>3</sup>) dell'idrogeno alla pressione di 1 bar e temperatura di 25°C.
- 3. Calcolare la densità (kg/m<sup>3</sup>) dell'idrogeno alla pressione di 1 bar e alla temperatura di -253 °C.
- 4. Calcolare l'entalpia dell'ammoniaca alla pressione di 5 bar e alla temperatura di 7°C.
- Determinare la temperatura (°C) alla quale il fluido refrigerante R134a alla pressione di 1 MPa presenta un'entalpia pari a 38.6 kJ/kg.

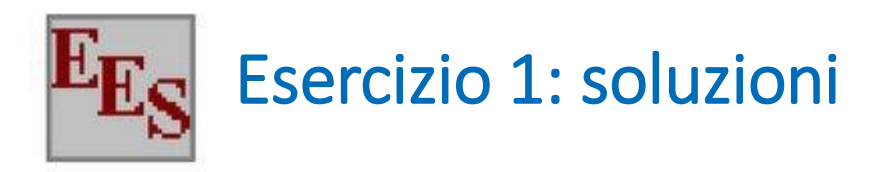

- Calcolare la densità (kg/m<sup>3</sup>) dell'acqua alla pressione di 1 bar ed alla temperatura di 25°C. [rho = 997 kg/m3]
- Calcolare la densità (kg/m<sup>3</sup>) dell'idrogeno alla pressione di 1 bar e temperatura di 25°C. [rho = 0.081 kg/m3]
- Calcolare la densità (kg/m<sup>3</sup>) dell'idrogeno alla pressione di 1 bar e alla temperatura di -253 °C. [rho = 71.1 kg/m3]
- 4. Calcolare l'entalpia dell'ammoniaca alla pressione di 5 bar e alla temperatura di 7°C. [h=1474 kJ/kg]
- Determinare la temperatura (°C) alla quale il fluido refrigerante R134a alla pressione di 1 MPa presenta un'entalpia pari a 38.6 kJ/kg. [T= - 10.1°C]

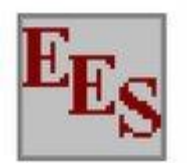

Cuese

? ×

Ilmita

Show array variables

EEs Variable Information

Show string variables

| ¥anabie  | duess             | LOWCI     | obhei Dis  | shiay      | Units |
|----------|-------------------|-----------|------------|------------|-------|
| cp w     | 1                 | -infinity | infinity A | 3 N        | ^     |
| eta_ll   | 1                 | -infinity | infinity A | 3 <u>U</u> |       |
| eta_ise  |                   | -infinity | infinity A | 3 N        |       |
| eta_isp  |                   | -infinity | infinity A | 3 N        |       |
| eta_th   | Di default pari a | -infinity | infinity A | 3 <u>U</u> |       |
| Ex[1]    | 1· nuò essere     | -infinity | infinity A | 3 N        |       |
| Ex[2]    |                   | -infinity | infinity A | 3 N        |       |
| Ex[3]    | utile modificare  | -infinity | infinity A | 3 N        |       |
| Ex[4]    | 1                 | -infinity | infinity A | 3 N        |       |
| Ex[5]    | 1                 | -infinity | infinity A | 3 N        |       |
| Ex[6]    | 1                 | -infinity | infinity A | 3 N        |       |
| ex_ch[1] | 1                 | -infinity | infinity A | 3 N        |       |
| ex_ch[2] | 1                 | -infinity | infinity A | 3 N        |       |
| ex_ch[3] | 1                 | -infinity | infinity A | 3 N        |       |
| ex_ch[4] | 1                 | -infinity | infinity A | 3 N        |       |

Options  $\rightarrow$  variable info

Ilenar

Diaplas

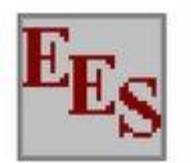

? ×

Show array variables

EEs Variable Information

Show string variables

| Variable | Guess | Lower     | Upper     | Displa | у        | Units |   |
|----------|-------|-----------|-----------|--------|----------|-------|---|
| cp w     | 1     | -infinity | infinity  | A 3 I  | ١        |       | ^ |
| eta_ll   | 1     | -infinity | infinity  | A 3 1  | J        |       |   |
| eta_ise  | 1     | -infinity | infinity  | A 3 1  | 1        |       |   |
| eta_isp  | 1     | -infinit  | infinity  | A 3 1  | V I      |       |   |
| eta_th   | 1     | -inf      | infinity  | A 3 1  | <u> </u> |       |   |
| Ex[1]    | 1     | infinit   | infinity  | A 3 I  | N I      |       |   |
| Ex[2]    | 1     |           |           | A 3 1  | N I      |       |   |
| Ex[3]    | 1     | Di defai  | lt limiti | A 3 1  | N I      |       |   |
| Ex[4]    | 1     | di + infi | nito e -  | A 3 1  | V I      |       |   |
| Ex[5]    | 1     | infinito  |           | A 3 1  | V I      |       |   |
| Ex[6]    | 1     |           | -         | A 3 1  | V I      |       |   |
| ex_ch[1] | 1     | -infinity | infinity  | A 3 1  | V I      |       |   |
| ex_ch[2] | 1     | -infinity | infinity  | A 3 1  | V I      |       |   |
| ex_ch[3] | 1     | -infinity | infinity  | A 3 1  | V        |       |   |
| ex_ch[4] | 1     | -infinity | infinity  | A 3 I  | V        |       |   |

Options  $\rightarrow$  variable info

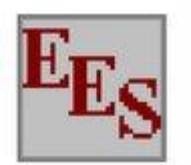

| Ex Variable Information<br>✓ Show array variables                                                                                                    |                                                                    | Options                                                                                                    | $\rightarrow$ vari                                                                                                    | able inf                                                                                                    | o ? ×                                                                                                    |     |
|----------------------------------------------------------------------------------------------------|--------------------------------------------------------------------|----------------------------------------------------------------------------------------------------|----------------------------------------------------------------------------------------------------|----------------------------------------------------------------------------------------------------|----------------------------------------------------------------------------------------------------|-----|
| Show string variables Variable                                                                                                    | Guess                                                              | Lower                                                                                                    | Upper                                                                                                    | Display                                                                                                    | Units                                                                                                    |     |
| <u>cp w</u><br>eta_ll<br>eta_ise<br>eta_isp<br>eta_th<br>Ex[1]<br>Ex[2]<br>Ex[2]<br>Ex[3]<br>Ex[3]<br>Ex[4]<br>Ex[5]<br>Ex[6]<br>ex_ch[1]<br>ex_ch[2]<br>ex_ch[3]<br>ex_ch[4] | 1<br>1<br>1<br>1<br>1<br>1<br>1<br>1<br>1<br>1<br>1<br>1<br>1<br>1 | -infinity<br>-infinity<br>-infinity<br>-infinity<br>-infinity<br>-infinity<br>-infinity<br>-infinity<br>-infinity<br>-infinity<br>-infinity<br>-infinity<br>-infinity<br>-infinity<br>-infinity<br>-infinity<br>-infinity | infinity<br>infinity<br>infinity<br>infinity<br>infinity<br>infinity<br>infinity<br>infinity<br>infinity<br>infinity<br>infinity<br>infinity<br>infinity<br>infinity<br>infinity<br>infinity | A 3 N<br>A 3 <u>U</u><br>A 3 N<br>A 3 N<br>A 3 N<br>A 3 N<br>A 3 N<br>A 3 N<br>A 3 N<br>A 3 N<br>A 3 N<br>A 3 N<br>A 3 N<br>A 3 N<br>A 3 N<br>A 3 N<br>A 3 N<br>A 3 N<br>A 3 N<br>A 3 N<br>A 3 N<br>A 3 N | Display:<br>A = automatico<br>E = esponenziale<br>N = nessuna<br>formattazione in<br>risultati<br>U = verrà sottolinea<br>nella fin. Solution<br>3 = numero di cifre<br>dopo la virgola | ata |

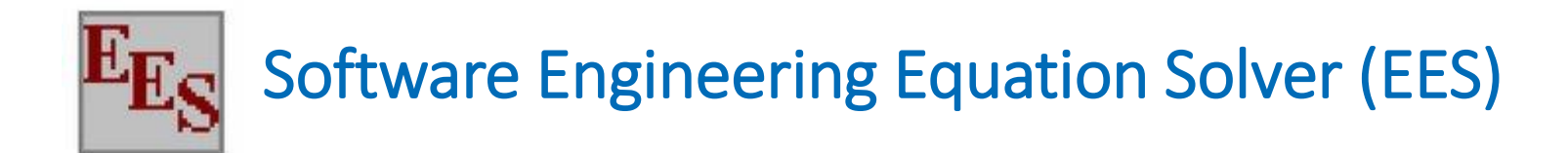

### Per analizzare andamento di una funzione al variare di una variabile si può usare la **Parametric table**

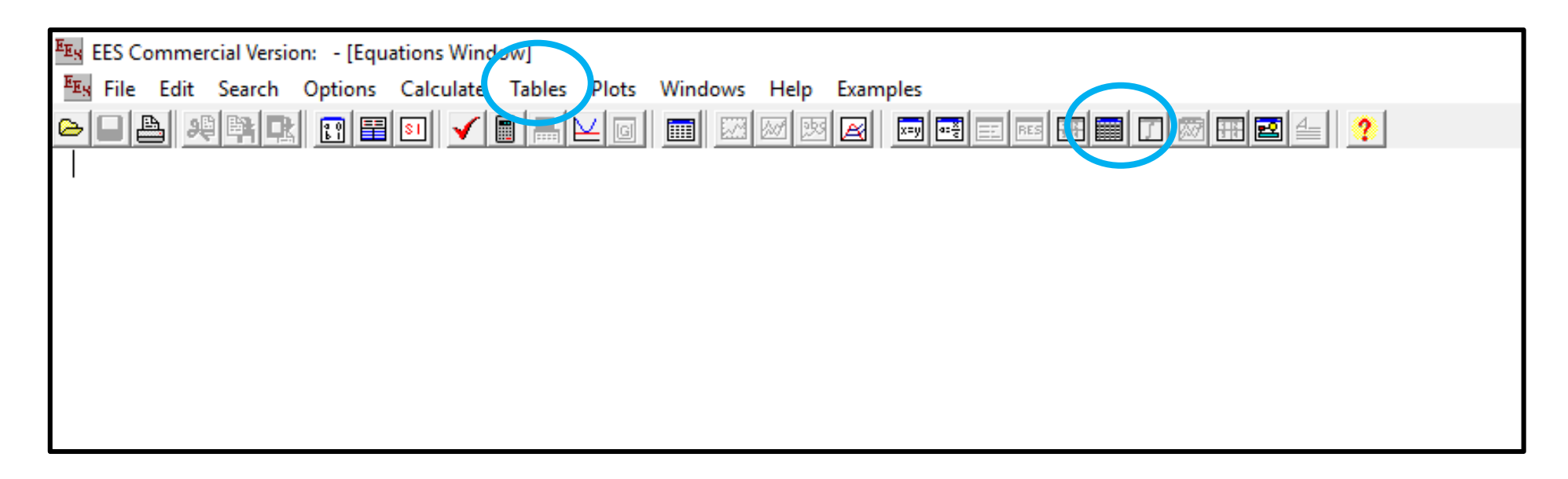

Tables  $\rightarrow$  new parametric table

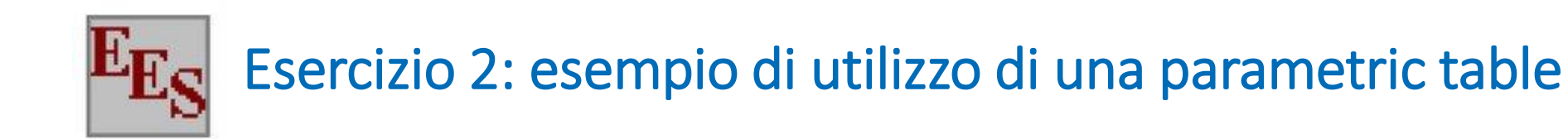

- Parametric table nominata
   "Funzione seno 1" con 10
   elementi
- Parametric table nominata "Funzione seno 2" con 150 elementi

| Variables in equations | Variables in table |
|------------------------|--------------------|
| <u>х</u><br>У          | Add ⊰>             |
|                        | <> Remove          |

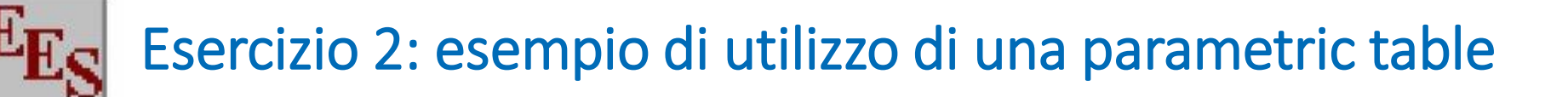

- Parametric table nominata
   "Funzione seno 1" con 10
   elementi
- Parametric table nominata "Funzione seno 2" con 150 elementi

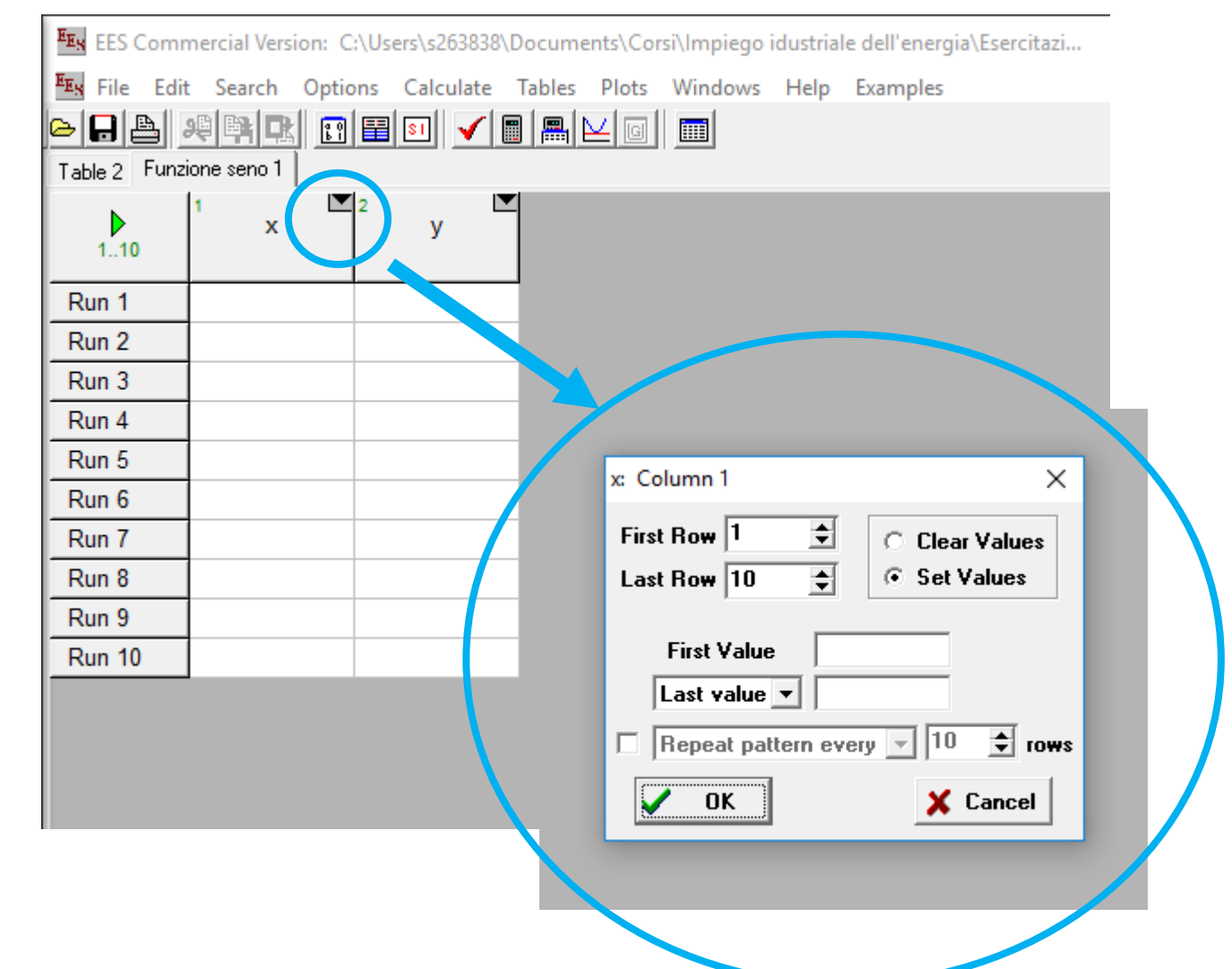

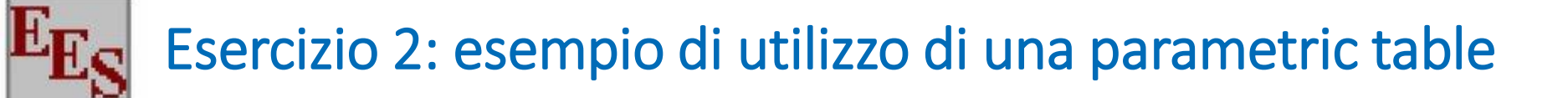

- Parametric table nominata "Funzione seno 1" con 10 elementi
- Parametric table nominata "Funzione seno 2" con 150 elementi

| EEs File Edit  | Search Option | s Calcula | te Tabies | Plots | Windows | Help | Examples |
|----------------|---------------|-----------|-----------|-------|---------|------|----------|
|                |               | 1 🗉 🖌     |           |       |         |      |          |
| Table 2 Funzio | one seno 1    |           |           |       |         |      |          |
| 110            | 1 X 2         | У         |           |       |         |      |          |
| Run 1          | 0             |           |           |       |         |      |          |
| Run 2          | 39,89         |           |           |       |         |      |          |
| Run 3          | 79,78         |           |           |       |         |      |          |
| Run 4          | 119,7         |           |           |       |         |      |          |
| Run 5          | 159,6         |           |           |       |         |      |          |
| Run 6          | 199,4         |           |           |       |         |      |          |
| Run 7          | 239,3         |           |           |       |         |      |          |
| Run 8          | 279,2         |           |           |       |         |      |          |
| Run 9          | 319,1         |           |           |       |         |      |          |
| Run 10         | 359           |           |           |       |         |      |          |
|                |               |           |           |       |         |      |          |
|                |               |           |           |       |         |      |          |

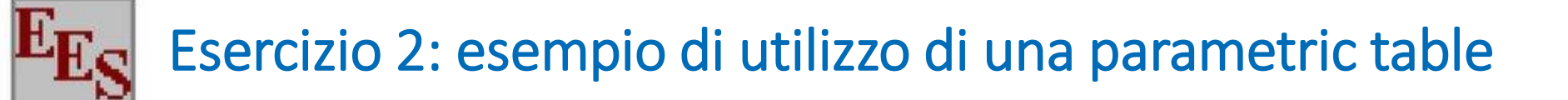

- Parametric table nominata
   "Funzione seno 1" con 10
   elementi
- Parametric table nominata "Funzione seno 2" con 150 elementi

| <sup>E</sup> Es File Edit | Search Options | Calculat | e Tabre | Plots | Windows | Help | Examples |
|---------------------------|----------------|----------|---------|-------|---------|------|----------|
| >                         |                | 3 51 🗸   |         |       |         |      |          |
| Table 2 Funzi             | one seno 1     |          |         | 7     |         |      |          |
| 110                       | 1 X 2          | У        |         |       |         |      |          |
| Run 1                     | 0              |          |         |       |         |      |          |
| Run 2                     | 39,89          |          |         |       |         |      |          |
| Run 3                     | 79,78          |          |         |       |         |      |          |
| Run 4                     | 119,7          |          |         |       |         |      |          |
| Run 5                     | 159,6          |          |         |       |         |      |          |
| Run 6                     | 199,4          |          |         |       |         |      |          |
| Run 7                     | 239,3          |          |         |       |         |      |          |
| Run 8                     | 279,2          |          |         |       |         |      |          |
| Run 9                     | 319,1          |          |         |       |         |      |          |
| Run 10                    | 359            |          |         |       |         |      |          |

#### SALVARE E MANTENERE IL FILE APERTO

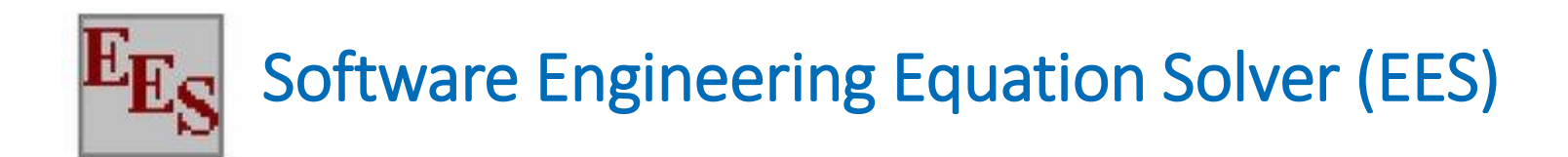

## EES consente di tracciare grafici di **funzioni** matematiche e di **proprietà termodinamiche**

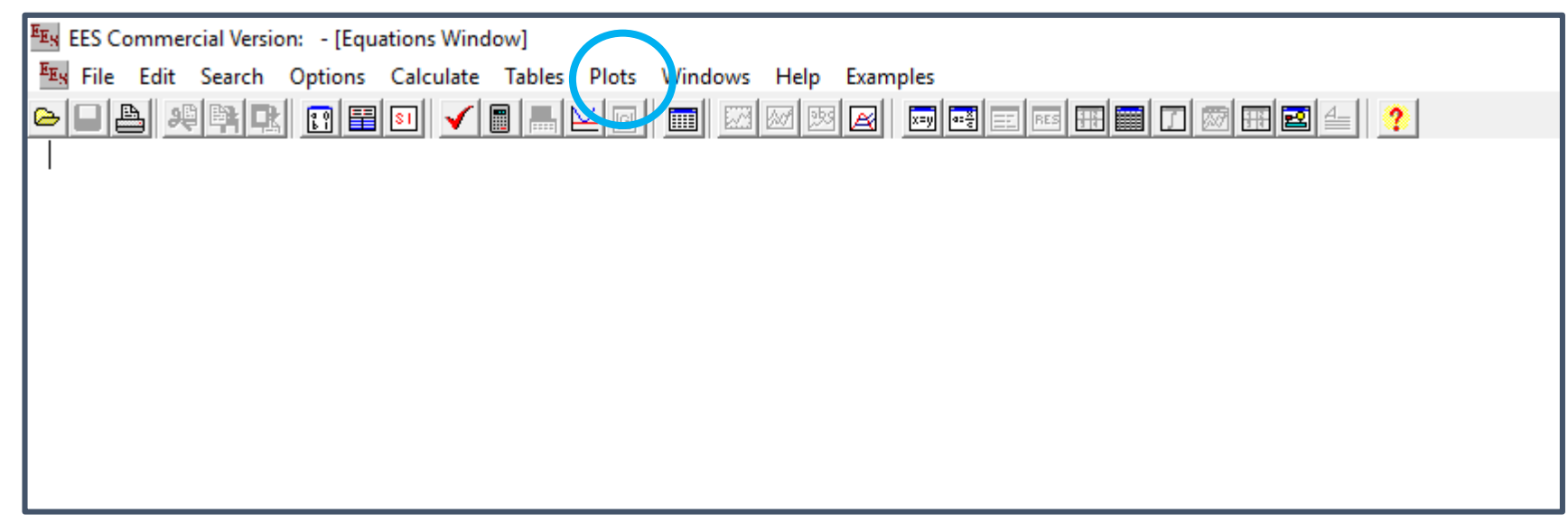

Plots  $\rightarrow$  new plot window  $\rightarrow$  tipo di grafico che si vuole tracciare

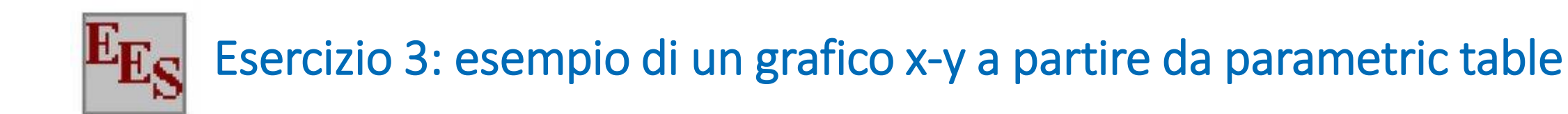

Si consideri l'equazione y = sin(x)e le parametric table tracciate nell'esercizio 2.

- Tracciare un grafico x-y a partire dalla parametric table "Funzione seno 1" con 10 elementi; nominare il grafico "grafico xy 1"
- Tracciare un grafico x-y dalla parametric table "Funzione seno 2" con 150 elementi; nominare il grafico "grafico xy 2"

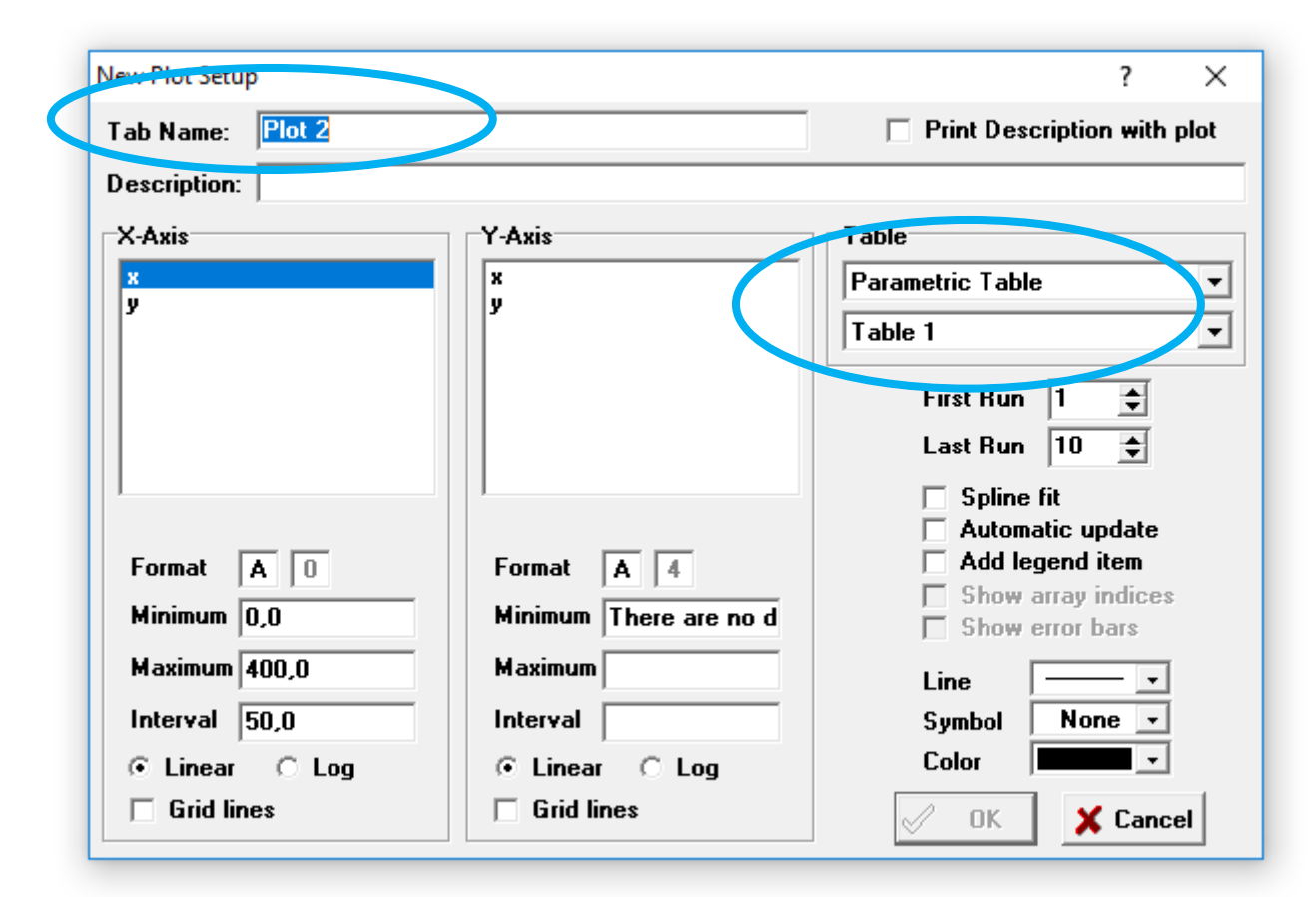

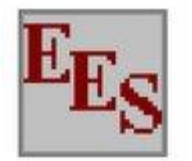

### Esercizio 3: esempio di un grafico x-y a partire da parametric table

Si consideri l'equazione y = sin(x)e le parametric table tracciate nell'esercizio 2.

- Tracciare un grafico x-y a partire dalla parametric table "Funzione seno 1" con 10 elementi; nominare il grafico "Grafico xy 1"
- Tracciare un grafico x-y dalla parametric table "Funzione seno 2" con 150 elementi; nominare il grafico "Grafico xy 2"

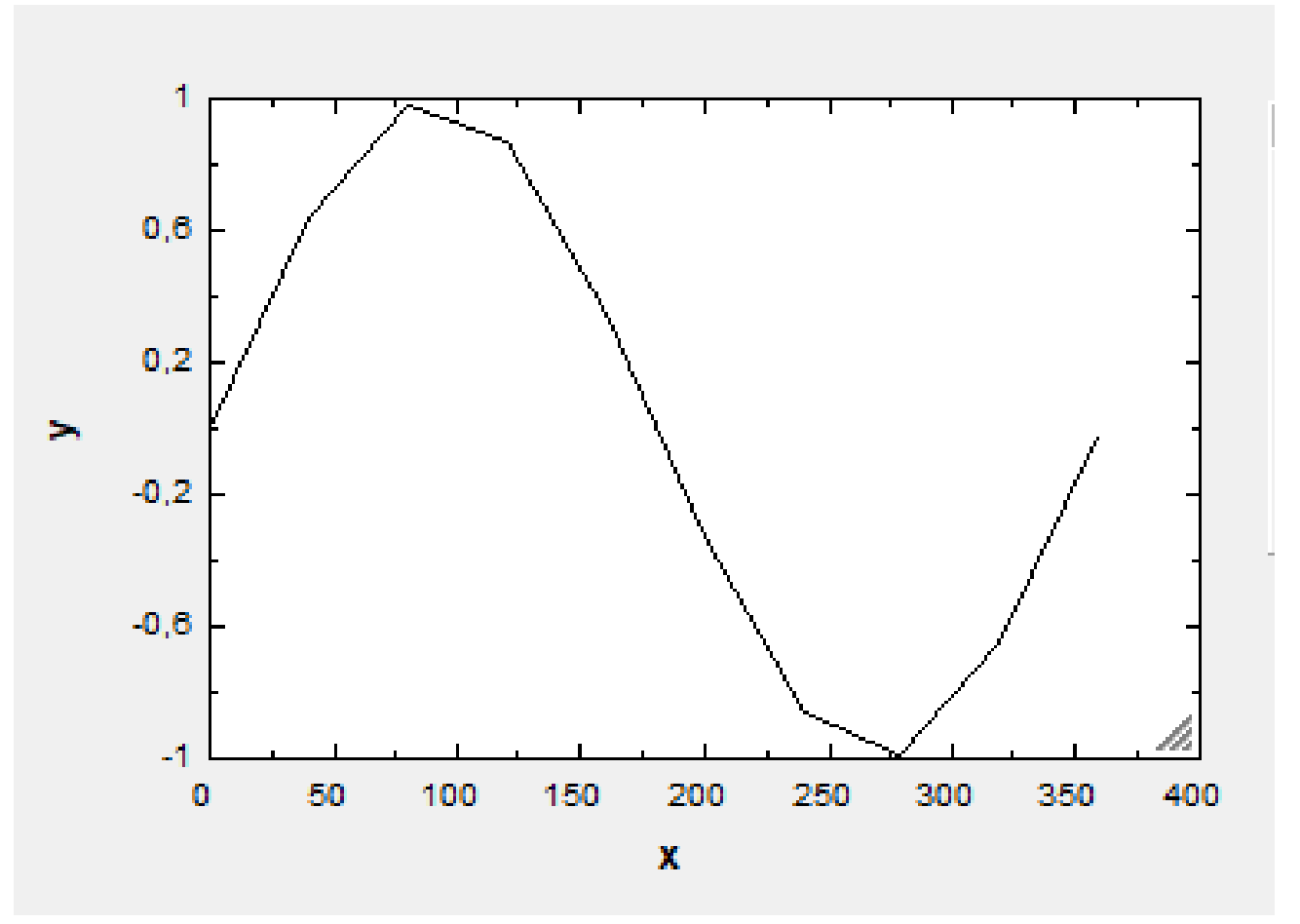

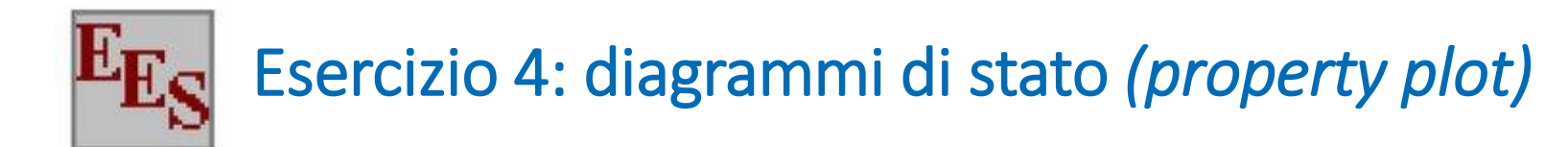

EES consente di tracciare i diagrammi di stato di diverse sostanze e di individuare in essi punti termodinamici calcolati nel sistema di equazioni.

Plots  $\rightarrow$  property plot

Si tracci ad esempio il diagramma T-s dell'acqua.

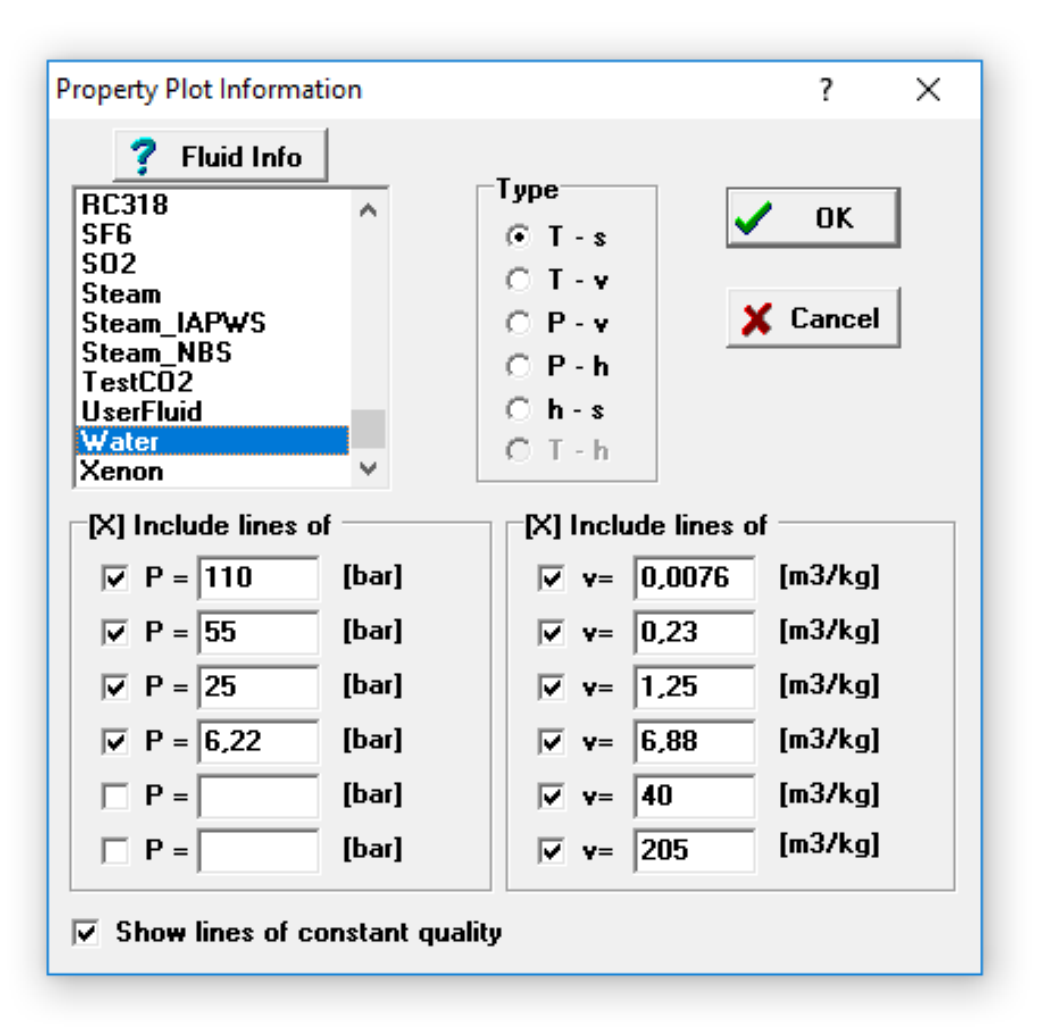

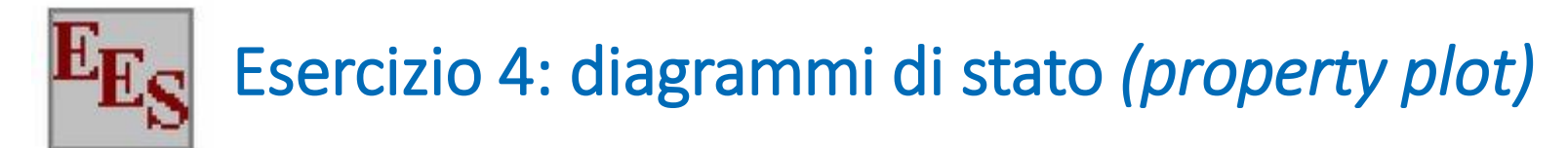

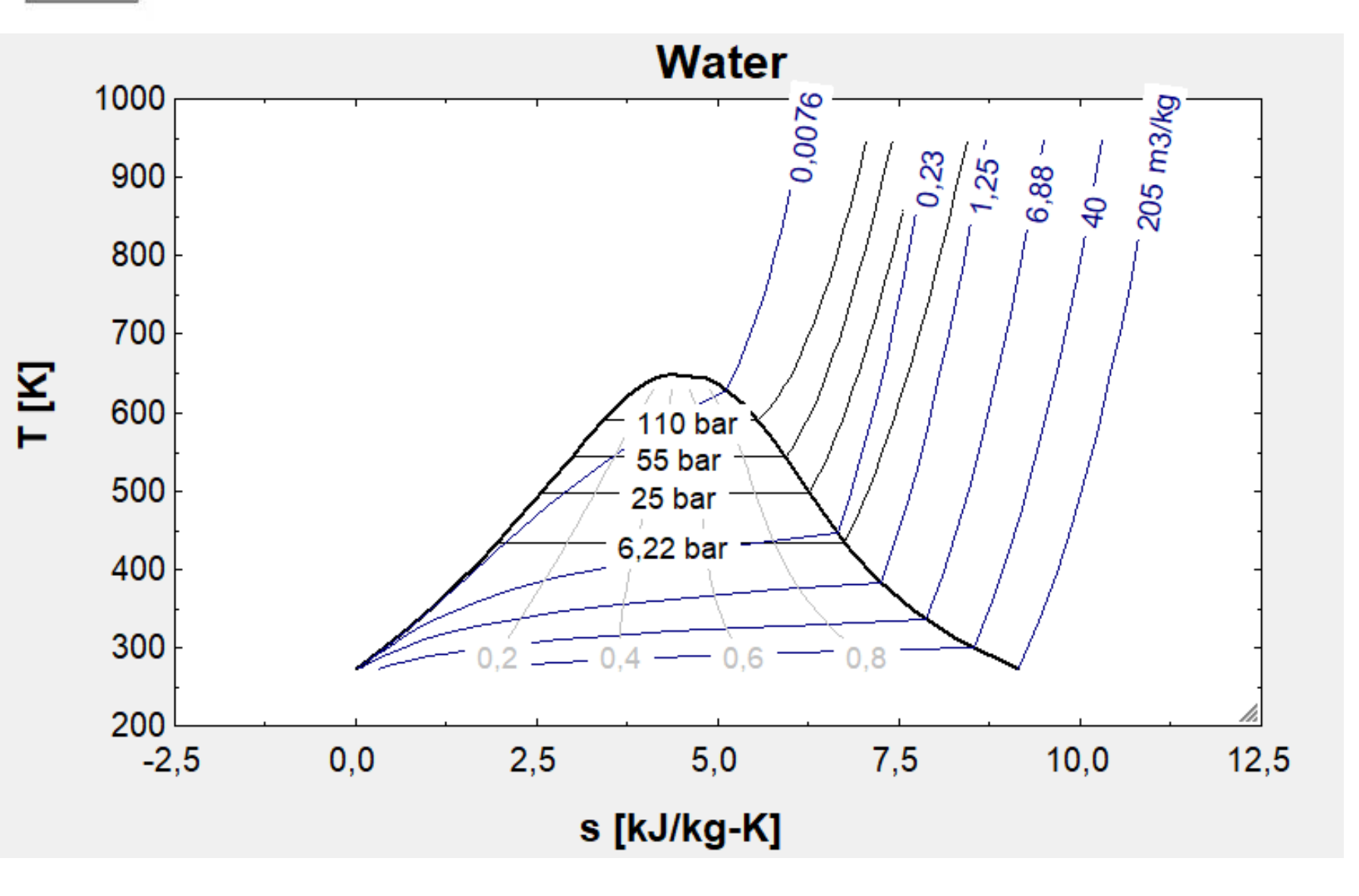

Con il comando overlay plot si possono includere nel grafico i punti specifici calcolati nella finestra equations

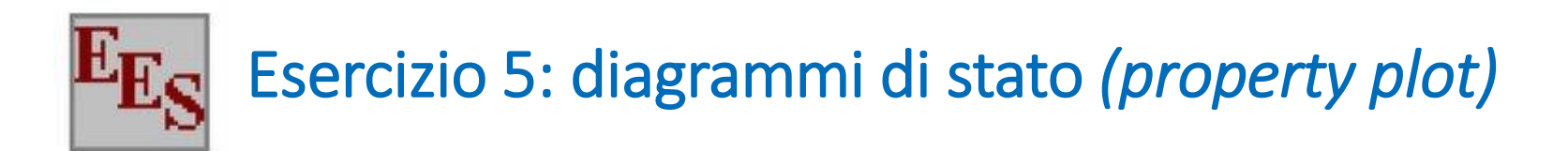

Tracciare il diagramma p-h dell'ammoniaca. Impostarecome valori limite di pressione ed entalpia sugli assi 0.8÷400 bar e 0÷3500 kJ/kg rispettivamente.

Determinare l'entalpia dell'ammoniaca nei punti 1 e 2 così definiti:

- **punto 1**: p=5 bar; T=-10°C;
- **punto 2**: p=40 bar;T2=320K;

Riportare i punti 1 e 2 sul diagramma p-h.

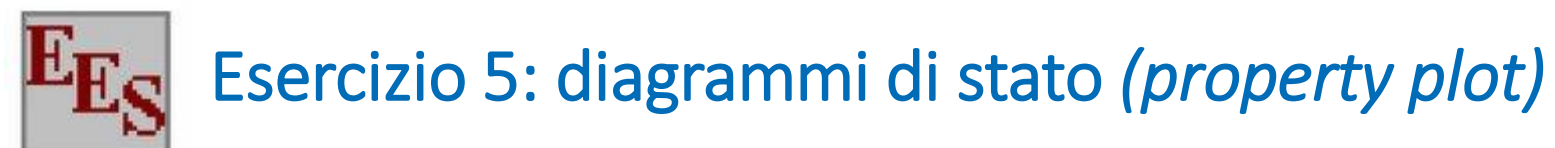

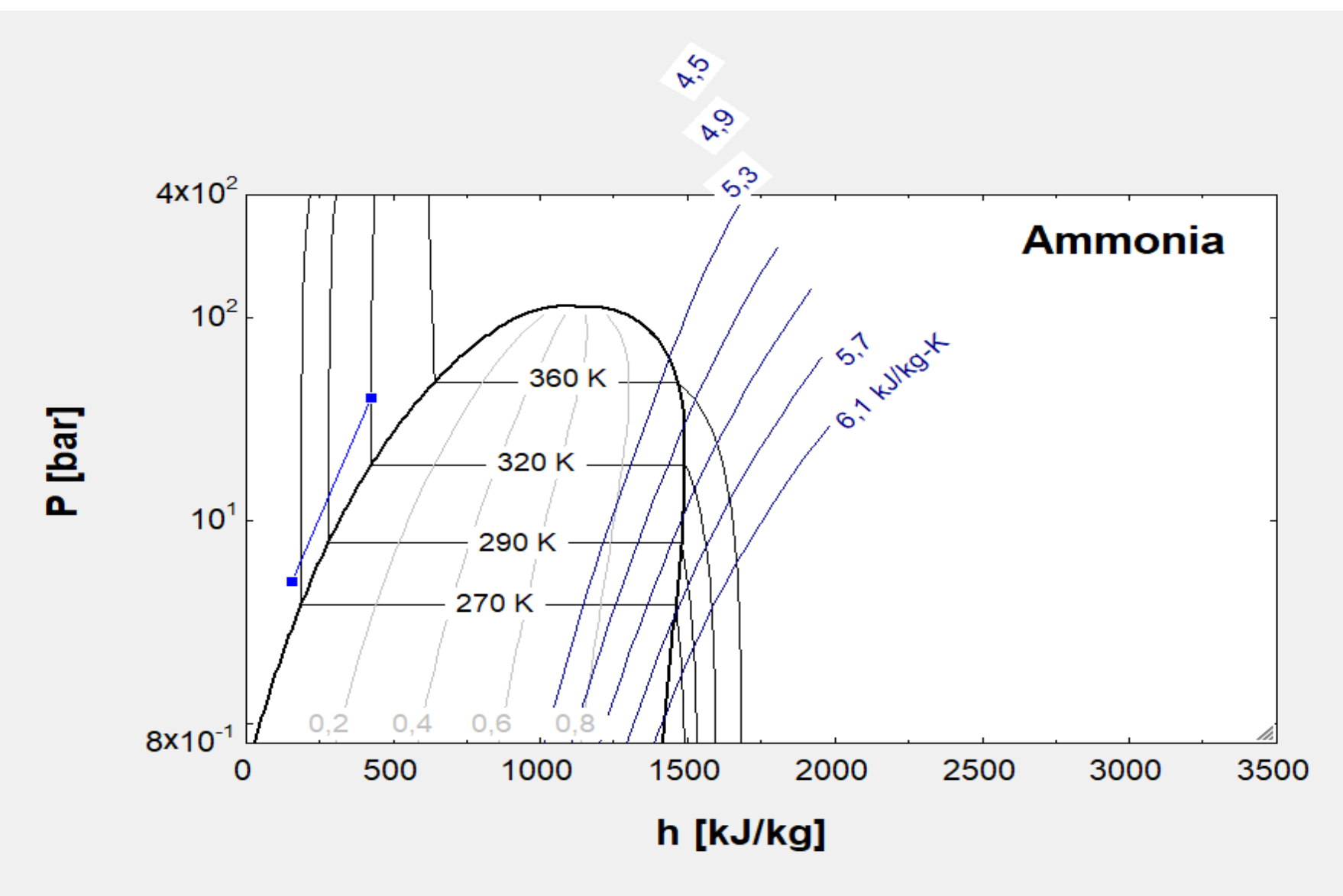

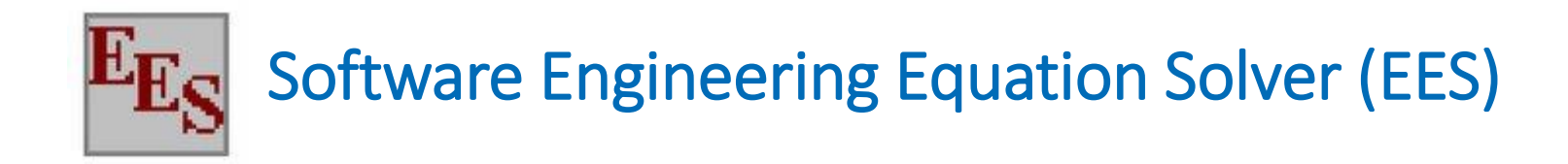

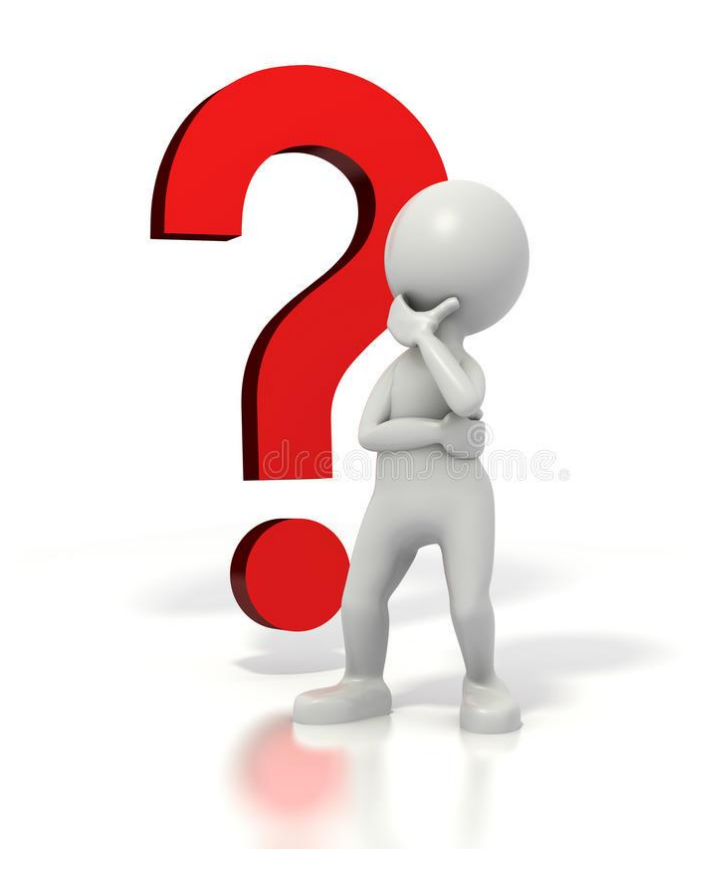

iara.dall'armi@phd.units.it